## How to Print a Word Document

When you click on File  $\rightarrow$  Print, you will see a print window like below:

|                                                                                                    | Prir                                                                           | nt                |                                                                                                    |          |                                                  |
|----------------------------------------------------------------------------------------------------|--------------------------------------------------------------------------------|-------------------|----------------------------------------------------------------------------------------------------|----------|--------------------------------------------------|
| Printer:<br>Presets:                                                                                                    | RP-401-Color-De<br>Default Settings                                            | fault             | ÷                                                                                                    |          |                                                  |
|                                                                                                    | Copies & Pages                                                                 |                   | \$                                                                                                    |          | -                                                |
| <section-header><section-header><section-header><section-header><section-header><text><text><text><text><text><text><text><text><text></text></text></text></text></text></text></text></text></text></section-header></section-header></section-header></section-header></section-header> | <text><text><text><text><text><text></text></text></text></text></text></text> | Copies:<br>Pages: | 1       •       •         • All       Current Page         • Selection       From: 1         • I       I         • Or Page Range       I         Enter page numbers page ranges separa commas (e.g. 2, 5-4) | Collated | Remember to<br>only print the<br>pages you need! |
| ? PDF •                                                                                                    |                                                                                |                   | Cancel                                                                                                    | Print    |                                                  |

To print in black and white, click on the drop down menu that says "Copies & Pages" and select "Color/Quality".

|                                                                                                    | Print                                                                                        |                                                                                                    |                         |
|----------------------------------------------------------------------------------------------------|----------------------------------------------------------------------------------------------|----------------------------------------------------------------------------------------------------|-------------------------|
| Printer:<br>Presets:                                                                                                    | RP-401-Color-Defa Default Settings                                                           | tult ÷                                                                                                    |                         |
| <section-header><section-header><section-header><section-header><section-header><section-header><section-header><section-header><section-header><section-header><section-header><section-header><section-header><section-header><section-header></section-header></section-header></section-header></section-header></section-header></section-header></section-header></section-header></section-header></section-header></section-header></section-header></section-header></section-header></section-header> | Color/Quality<br>Finishing<br>Booklet Printing<br>Manual Duplex<br>Watermarks<br>Job Storage | ent Page<br>tion<br>1: 1<br>2: 1<br>Range<br>Enter page numbers and/or<br>page ranges separated by<br>commas (e.g. 2, 5–8) | Choose<br>Color/Quality |
| ? PDF •                                                                                                    |                                                                                              | Cancel Print                                                                                                    |                         |

Tick the box to "Print Color as Gray"

|                                                    | Print               |                        |
|----------------------------------------------------|---------------------|------------------------|
| Printer: RP-401-Color-<br>Presets: Default Setting | -Default ‡          |                        |
| Color/Quality                                      |                     |                        |
| Printer Resolution: Ir                             | mageREt 3600 \$     |                        |
| CMYK Inks: D                                       | Default CMYK+ +     |                        |
| Edge Control: N                                    | lormal 🗘            |                        |
| Advanced                                           | Print Color as Gray | Print Color<br>as Gray |
|                                                    |                     |                        |
| ? PDF *                                            | Cancel Print        |                        |

To print double-sided, select Layout from the dropdown menu.

|                                                                                                    | Print                                           |                                                                               |        |
|----------------------------------------------------------------------------------------------------|-------------------------------------------------|-------------------------------------------------------------------------------|--------|
| Printer:                                                                                                    | RP-401-Color-Default                            | \$                                                                            |        |
| Presets:                                                                                                    | Default Settings                                | \$                                                                            |        |
|                                                                                                    | ′ Copies & Pages<br>Microsoft Word              | )                                                                             |        |
|                                                                                                    | Layout                                          | Conaccu                                                                       | Layout |
| Windd Water Day Lesson<br>Food and<br>Starter:<br>Adv me volumer to walk to the destore<br>countries surface of stores that we use th                                                                                                    | Color Matching<br>Paper Handling                |                                                                               |        |
| Ack one evolutions to wait to the neurone-<br>coust down enjoys. They report is the during<br>Ack one evolutions in which the during<br>encoded their steps. They report is the during<br>Discuss in a class how concentration is in the step                                                                                                    | Paper Feed                                      | ent Page                                                                      |        |
| grow the tradies. We want heat years the trade of the trade of the tra                                                                               | Color/Quality<br>Finishing                      | 1: 1<br>2: 1                                                                  |        |
| Explain that do had on one or an entropy of the second one of the<br>alterior of the procession. They want when the<br>graves have many times of water they disk<br>alterns. The provide the second one of the<br>queue sharp provide.<br>As it is the different what they can do its help<br>type about hard and extends the<br>balance of a second one of the second one of the<br>balance of a second one of the second one on the<br>balance of the second one of the second one of the<br>balance of the second one of the second one of the<br>second one of the second one of the<br>second one of the second one of the<br>second one of the second one of the<br>second one of the second one of the<br>second one of the second one of the<br>second one of the second one of the<br>second one of the second one of the<br>second one of the second one of the<br>second one of the second one of the second one of the<br>second one of the second one of the second one of the<br>second one of the second one of the second one of the<br>second one of the second one of the second one of the<br>second one of the second one of the second one of the second one of the<br>second one of the second one of the second one of the second one of the<br>second one of the second one of the second one of the second one of the second one of the second one of the second one of the second one of the s | Booklet Printing<br>Manual Duplex<br>Watermarks | Range                                                                         |        |
| www.hything and adding in the dates suite<br>The statistics<br>-Privaces for the activity as a class, chances path<br>and can be classificating spather.<br>-Begause this activity involves Media, save and<br>dates activity involves Media, save and<br>dates activity involves Media, save and<br>dates activity involves Media.                                                                                                    | JOD Storage                                     | Enter page numbers and/or<br>page ranges separated by<br>commas (e.g. 2, 5-8) |        |
|                                                                                                    |                                                 |                                                                               |        |
| Page Setup                                                                                                    |                                                 |                                                                               |        |
| ? PDF •                                                                                                    |                                                 | Cancel Print                                                                  |        |

|                      | Print                                                                                                    |
|----------------------|----------------------------------------------------------------------------------------------------|
| Printer:<br>Presets: | RP-401-Color-Default‡Default Settings‡                                                                         |
| 1                    | Layout<br>Pages per Sheet: 1<br>Layout Direction:<br>Border: None<br>Two-Sided<br>Choose<br>Short-Edge binding |
| ? PDF T              | Cancel                                                                                                    |

And then choose Long-Edge (for portrait) or Short-Edge binding (for landscape).

If you want to print more than one copy on a page, under Layout you can choose how many pages per sheet:

|                      | Print                                                       |                                                    |       |                    |
|----------------------|-------------------------------------------------------------|----------------------------------------------------|-------|--------------------|
| Printer:<br>Presets: | RP-401-Color-Default<br>Default Settings                    | *<br>*                                             |       |                    |
|                      | Layout                                                      | *                                                  |       |                    |
| 1                    | Pages per Sheet<br>Layout Direction<br>Border<br>Two-Sided: | ✓ 1<br>2<br>4<br>6<br>9<br>16<br>Long-Edge binding |       | Pages per<br>Sheet |
|                      |                                                             | 🗌 Flip horizontally                                |       |                    |
| ? PDF •              |                                                             | Cancel                                             | Print |                    |

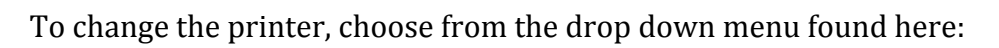

| Charts SmartArt  Charts SmartArt  Printer Presets                                                                                                    | RP-E101-Black<br>RP-E101-Black-Defau<br>RP-E201-Black<br>RP-E201-Black-Defau<br>RP-SecurePrinter for m<br>RP-SecurePrinter-Defa<br>Add Printer<br>Print & Scan Preference                                                                                                    | le<br>nac<br>ault<br>es                                                                                                    | Sending to the<br>Secure Printer<br>ensures that<br>you can collect<br>your printing |
|----------------------------------------------------------------------------------------------------|----------------------------------------------------------------------------------------------------|----------------------------------------------------------------------------------------------------|--------------------------------------------------------------------------------------|
| <section-header><section-header><section-header><section-header><section-header><text><text><text><text><text><text><text><text></text></text></text></text></text></text></text></text></section-header></section-header></section-header></section-header></section-header> | And Years I is a fa<br>The Market I is a fa<br>The Market I is a factor for information<br>and the Market I is a factor for information<br>and the Market I is a factor | Copies: 1 Collated<br>Pages: All<br>Current Page<br>Selection<br>From: 1<br>to: 1<br>Page Range<br>Enter page numbers and/or<br>page ranges separated by<br>commas (e.g. 2, 5–8) |                                                                                      |
| ? PDF -                                                                                                    |                                                                                                    | Cancel                                                                                                    |                                                                                      |